## Utilities – Bulk Employee Update Activate Early Pay

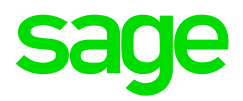

On the Navigation paneExpandUtilitiesExpandBulk Employee UpdateDouble-click onEarly Pay

The Basic Filter section can be used to select which employees will be included in the Early Pay activation.

| Update Cose                                                                                                    | 3. Select                  | Update                           |                        | 1.Filte<br>and c        | 1.Filter according Company rule<br>and other applicable filters |                              |  |
|----------------------------------------------------------------------------------------------------|----------------------------|----------------------------------|------------------------|-------------------------|-----------------------------------------------------------------|------------------------------|--|
| Navigation (                                                                                                    | Early Pay                  |                                  |                        |                         |                                                                 | ×                            |  |
| 🕢 Na 😭 R 🔒 C                                                                                                    | Basic Filter               |                                  |                        |                         | •                                                               | Y                            |  |
| 🎝 Entity Management                                                                                                    | Company Rule               | 4 - MD_FORT - Motion Design Fort | ightly                 |                         | Pay Run Definition                                              | 1                            |  |
| Company Hanagement                                                                                                    | Remuneration Structure     |                                  |                        |                         | Iob Grades                                                      | •                            |  |
| 🗍 Employee Management                                                                                                    | Job Titles                 |                                  |                        |                         | Hierarchy                                                       | 61                           |  |
| of the second second se | Status                     |                                  |                        |                         | Entity Code                                                     |                              |  |
| Release Tax Certifi                                                                                                    | Quick Employee Code Add    |                                  |                        |                         | Add al I Load                                                   | 🦊 Clear 🛛 🖉 Refresh & Search |  |
| Activate Leave Pay                                                                                                    | Employees                  |                                  |                        |                         |                                                                 | 1                            |  |
| De-Activate Leave                                                                                                    | No Record                  | 0 0 🍃 🗙                          |                        |                         |                                                                 |                              |  |
| Return Early From L                                                                                                    | Dana a sub sus faced to be | in the maximum has there and man |                        |                         |                                                                 |                              |  |
| Freeze Paysips                                                                                                    | urag a coumn neader ne     | re to group by that courten      |                        |                         | 2. Select Refresh an                                            | d Search                     |  |
| Import Employee Ph.                                                                                                    | Employee Code              | Entity Code Display Name         | Date Engaged Primary P | osition Employee Status |                                                                 | Grade R                      |  |
| and and control control and a                                                                                                    | 8                          |                                  |                        |                         |                                                                 |                              |  |

The following message will appear showing the number of employees to be updated.

| People |                                                                     |
|--------|---------------------------------------------------------------------|
| ? •    | bulk update of 5 employee(s) will be done, do you want to continue? |

Select Yes to continue or No to abort.

Select the relevant information on the drop-down menu's:

- Pay Run Definition select the Pay run that you want to activate early pay for example main run or additional run
- Payslip Type select the applicable payslip that you want to activate early pay for example normal payslip or closed tax record payslip

| Pay Run Definition: | MAIN - Main Payrun |   |
|---------------------|--------------------|---|
| Payslip Type        | 0 - Normal         | • |
| EarlyPay:           |                    |   |

The following message will appear after the payslips have been updated:

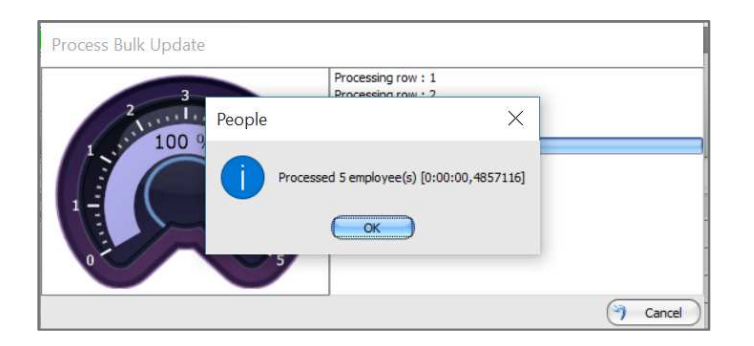

The result screen will show if the process was successful and display any error messages:

| Comp | any Rule Na | me 🔺                                 |                                |  |  |  |
|------|-------------|--------------------------------------|--------------------------------|--|--|--|
|      |             | ExceptionType                        | 1                              |  |  |  |
| Em   | ployee Code | Employee Name                        | Message                        |  |  |  |
| •    | Company R   | Rule Name: Motion Design Fortnightly | t.                             |  |  |  |
|      | Excepti     | ionType: Success                     |                                |  |  |  |
|      | 041         | Mr K Bjorgman                        | Employee updated successfully. |  |  |  |
|      | 042         | Miss B Utonium                       | Employee updated successfully. |  |  |  |
|      | 043         | Mrs B Utonium                        | Employee updated successfully. |  |  |  |
|      | 044         | Mrs B Utonium                        | Employee updated successfully. |  |  |  |
|      | 045         | Mr H Westernaard                     | Employee updated successfully. |  |  |  |

A notice will now display on the applicable employees, showing that early pay has been activated:

| EARLYPAY - Early Pay is activated | <none></none>  | Termination Date |      | 041 - Mr K Bjorgman | Employee        |
|-----------------------------------|----------------|------------------|------|---------------------|-----------------|
|                                   | <br>2016/03/01 | Date Engaged     | · Ŧ. | A - Active          | Employee Status |
|                                   |                |                  |      |                     |                 |
|                                   | 2016/03/01     | Date Engaged     |      | A - ACDVE           | Employee Status |